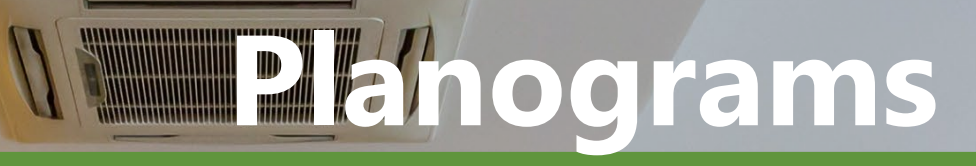

T

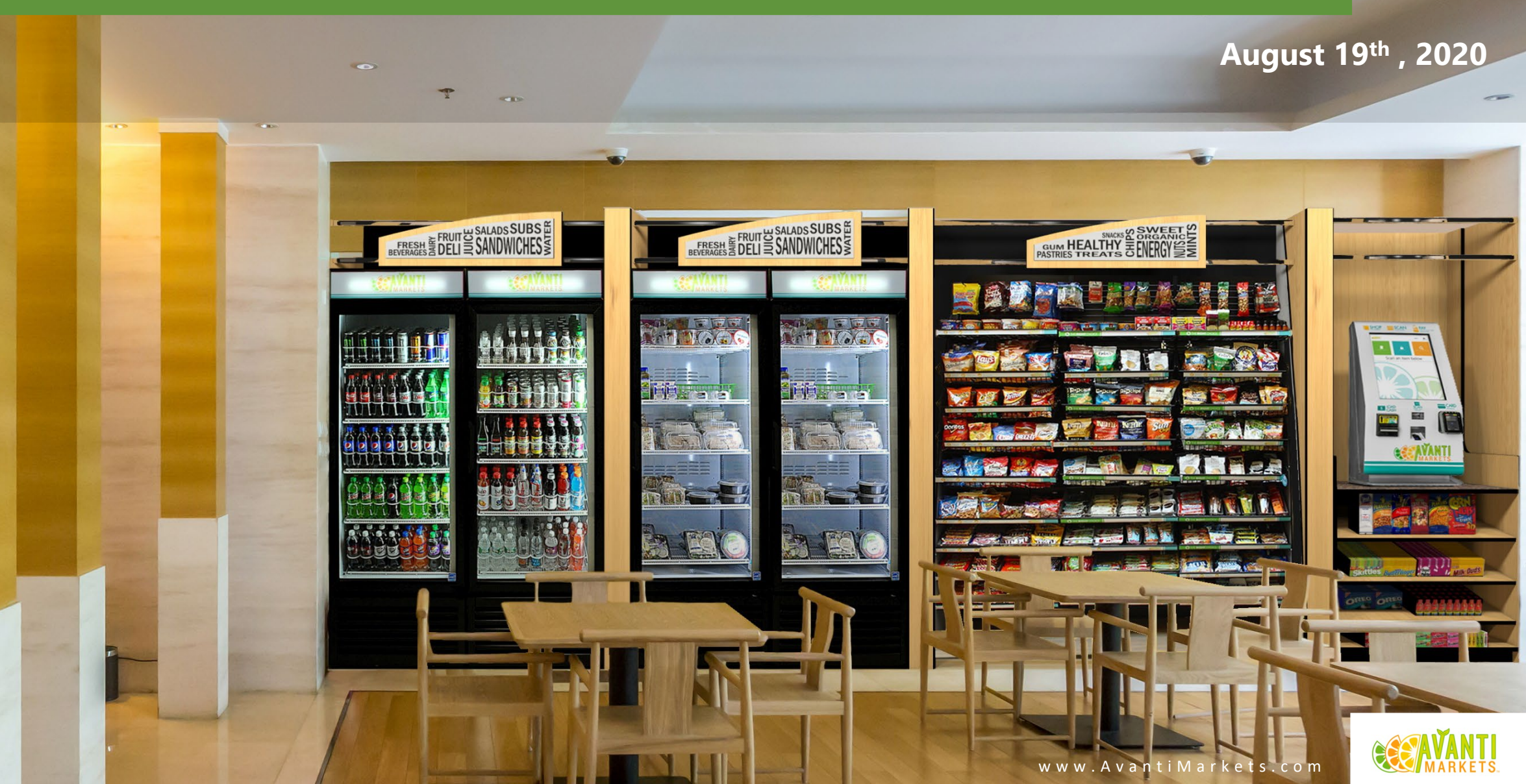

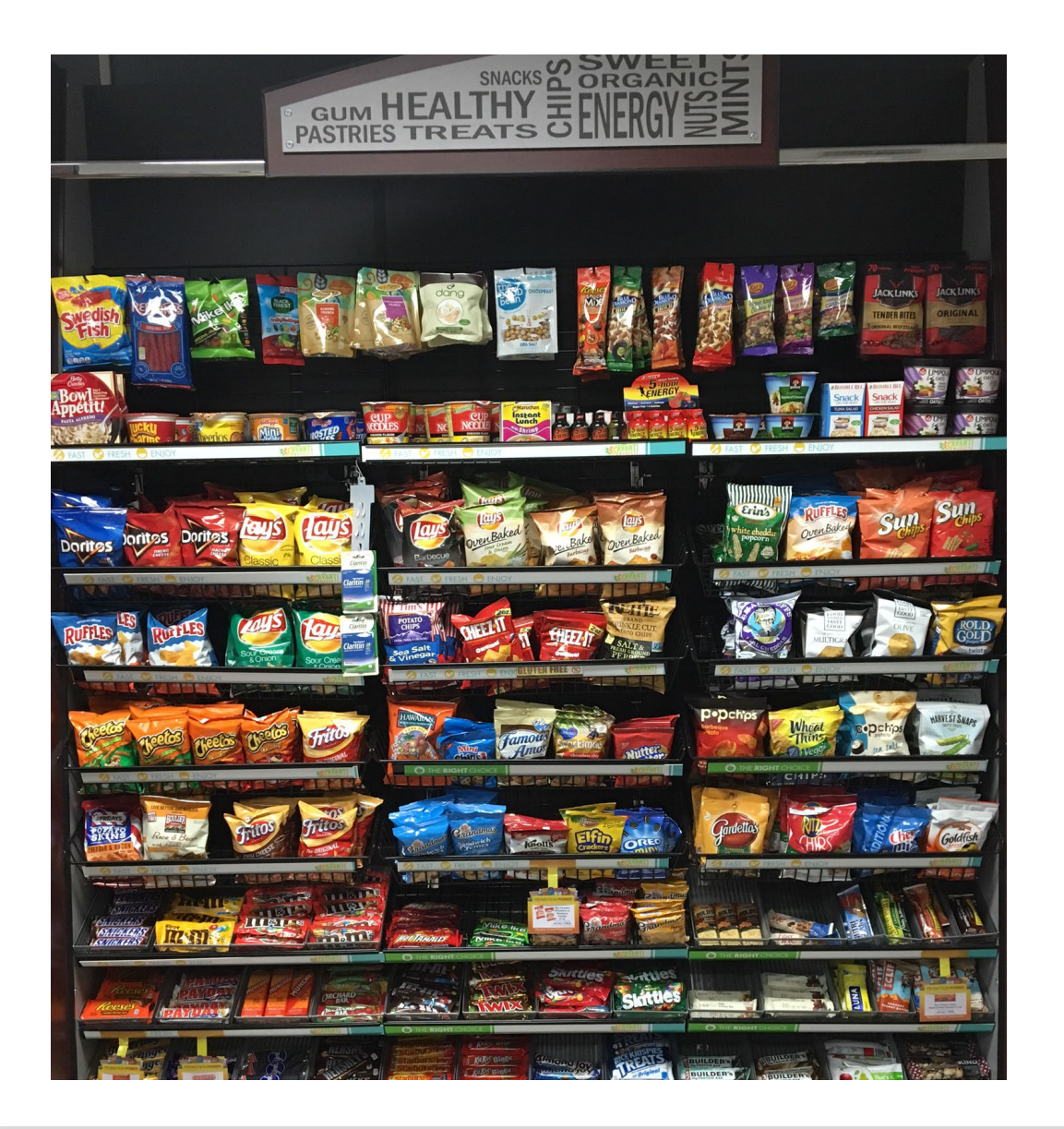

### Planograms Overview

- Visual representation of your market products:
  - Product merchandizing
  - Centralized product management
- They will help you:
  - Drive revenue
  - Increase driver efficiency reducing inventory times dramatically

# **POG Benefits**

- Market inventories are much more efficient using the POG feature. This will reduce inventory times as much as **50%**
- Increase market sales by using consumer trends
- Maximize your space to sales for all your markets
- Merchandize your markets consistently
- Help ensure your par levels are setup correctly

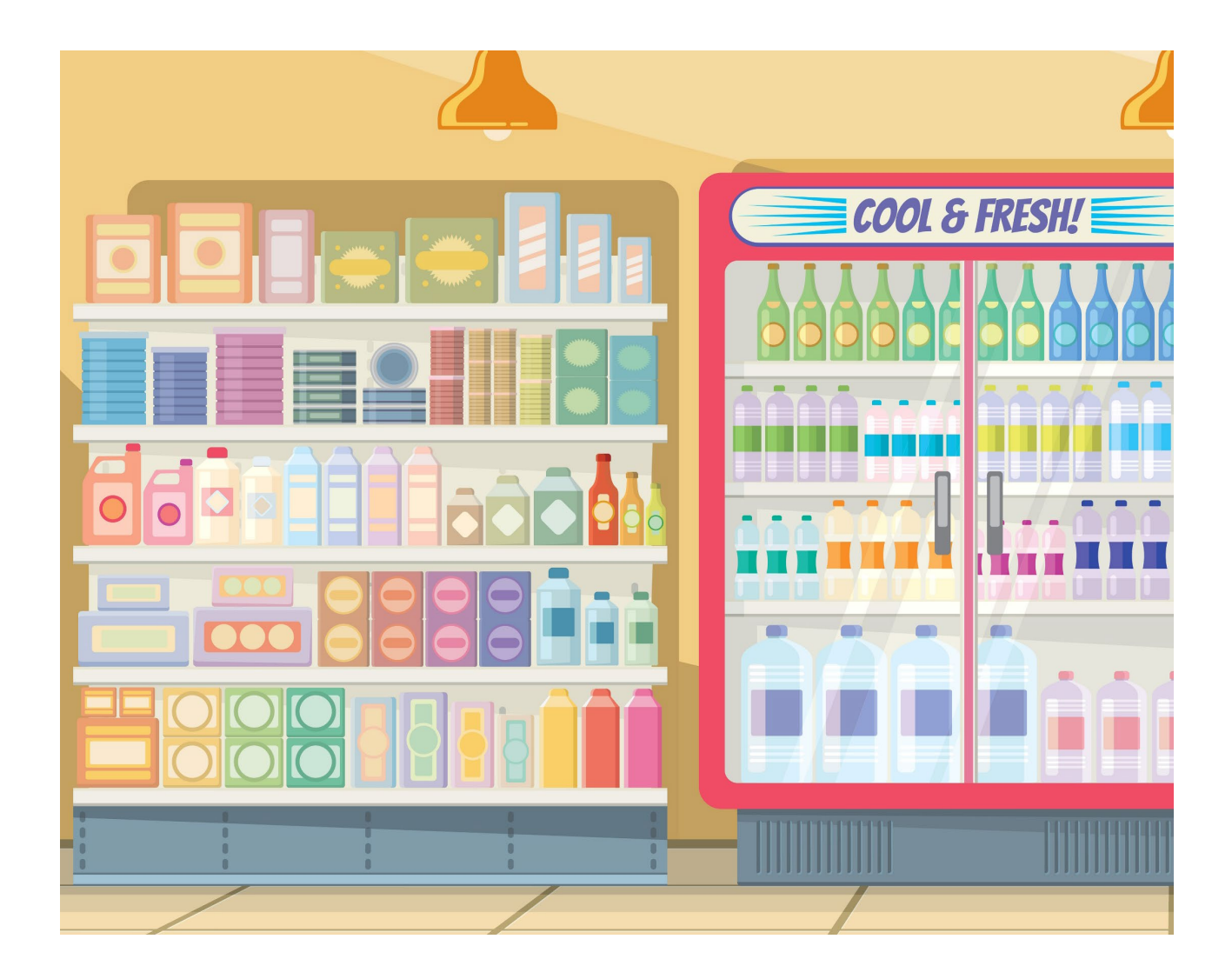

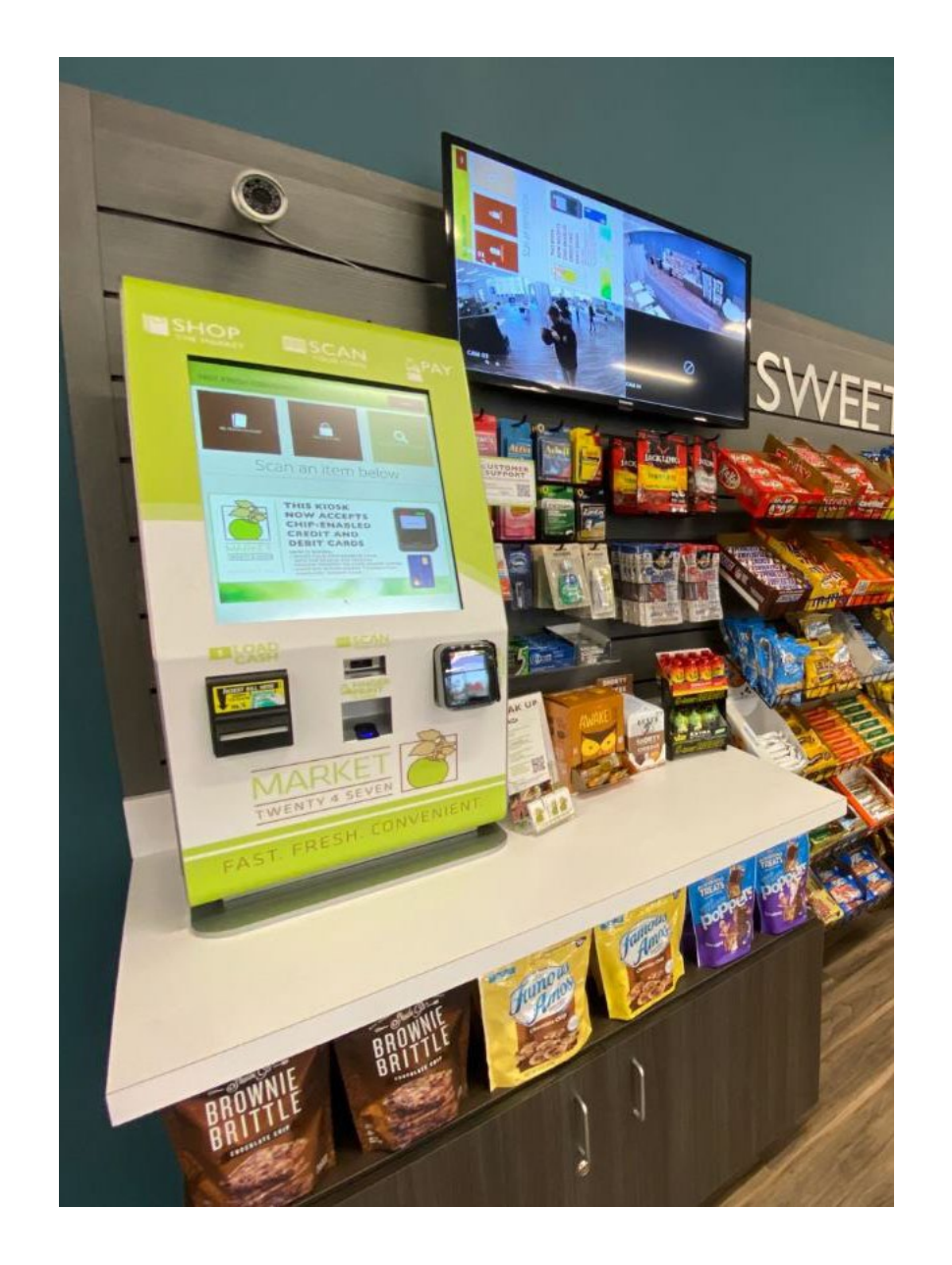

# Merchandising Matters

- Product placement to maximize visibility and profitability
- Use data to identify the ideal number of SKUs per category
- Sell market shelf space to manufacturers and brokers
- Think about complimentary sales when creating POG's
- High value, new products and impulse items near checkout

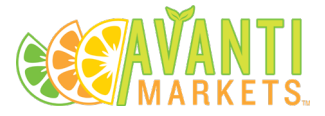

### **Planograms Features**

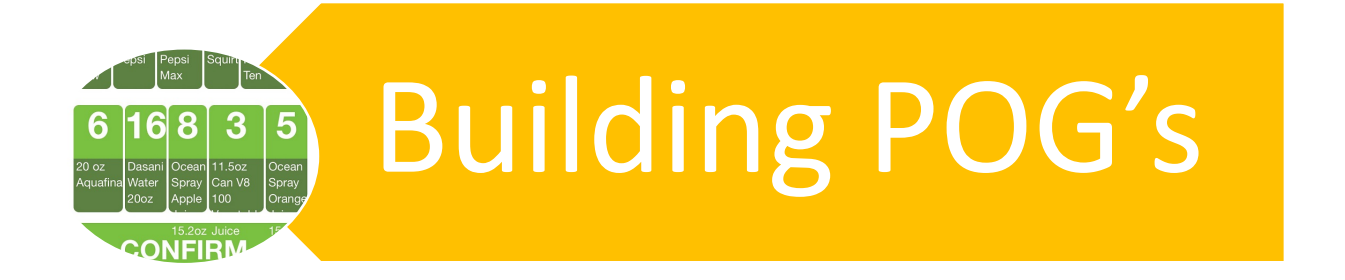

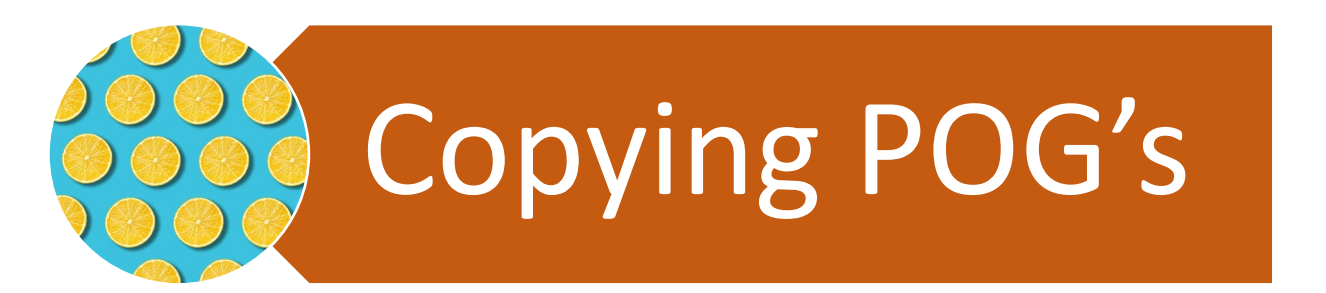

What's New Features

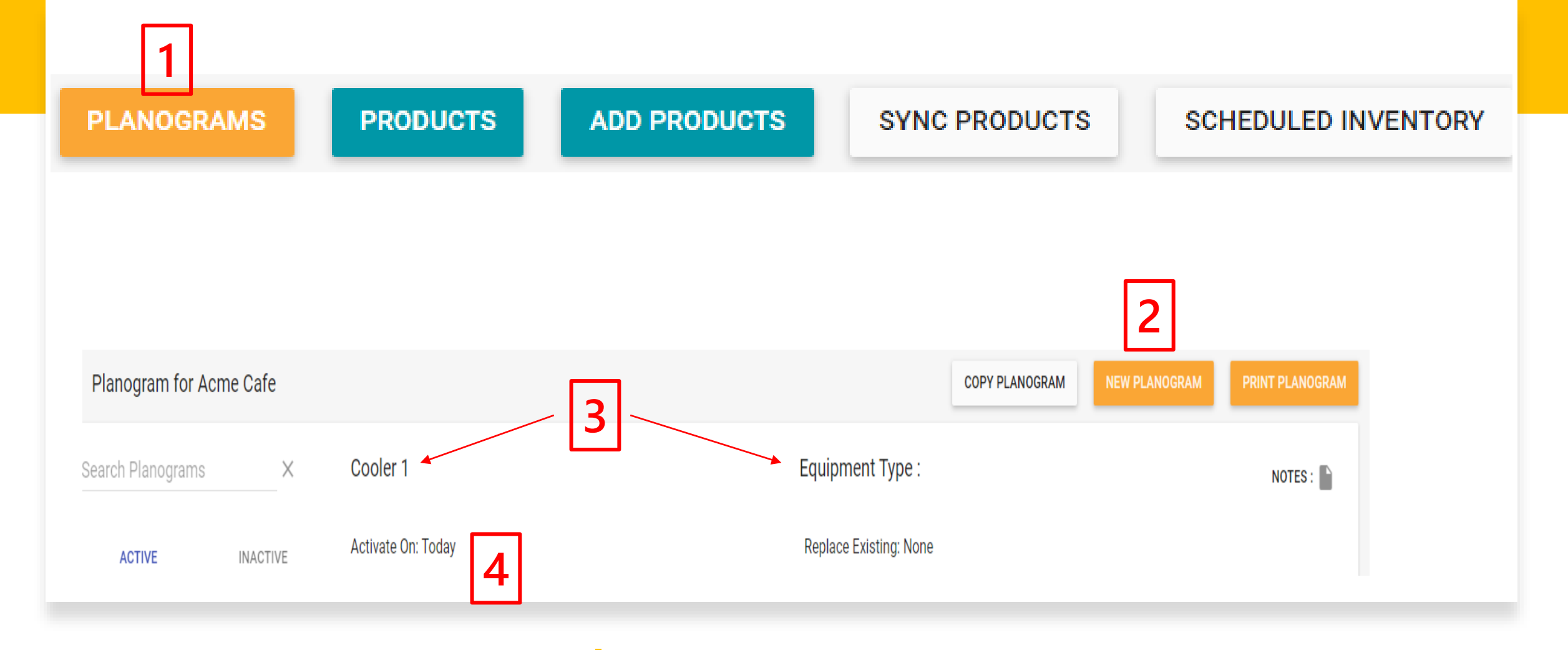

### **Building POG's**

- 1. Go to the location record and click on the planogram button
- 2. Click the New Planogram Button
- 3. Enter the POG name and Equipment Type field
- 4. Enter the activation date

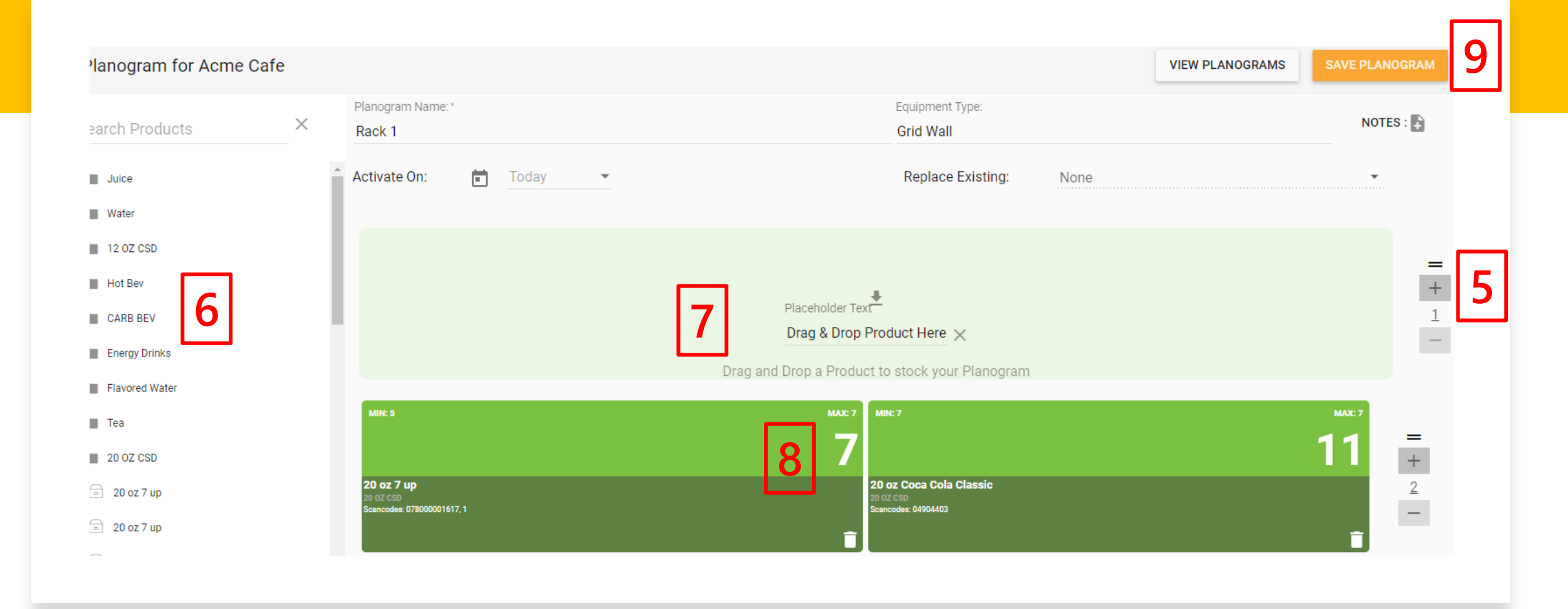

### **Building POG's**

- 5. Click on the plus buttons to increase the number of rows and columns
- 6. Click on the product category that include the products you want to add to the POG
- 7. Drag & Drop the products into the POG
- 8. Edit the Min/Max par levels
- 9. Click on the Save button
- 10.Repeat this process for the other planograms in the market location

## **Copy Planograms**

- Once you have one or multiple POG's created at a market location you can copy one or all of them using the copy POG feature.
- Click on the Copy POG button
- Click the dropdown menu and select the location you want to copy the POG's from

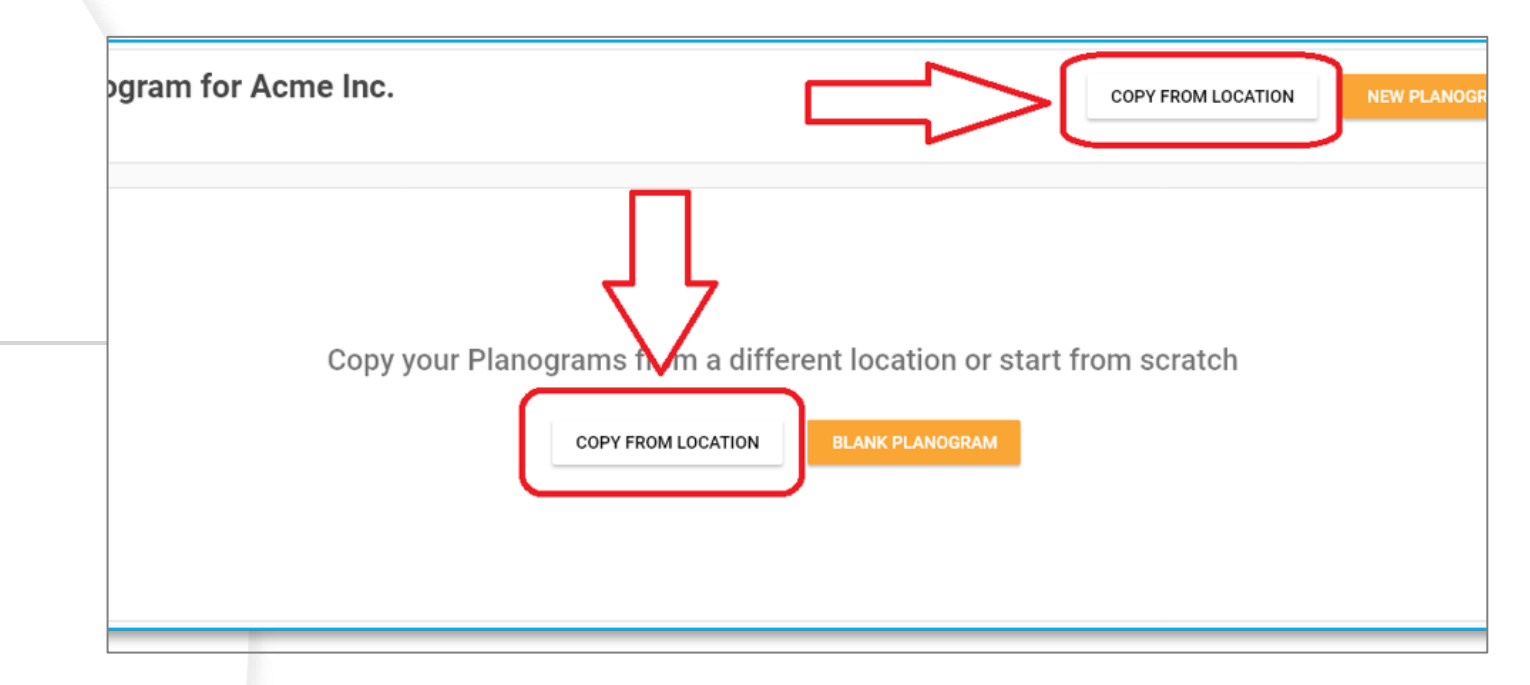

| Cop     | oy Planograms fro | om |
|---------|-------------------|----|
| Locatio | n:                |    |
| Selec   | t a location      | *  |

| Portland Location 1 Planograms |                              | СОРҮ |
|--------------------------------|------------------------------|------|
| PLANOGRAM NAME                 | # OF UNIQUE PRODUCTS         |      |
| 1st - 2ft Section              | 20                           |      |
| 3rd - 2ft Section              | 30                           |      |
| 4th - 2ft Section              | 25                           |      |
| 5th - 2ft Section              | 32                           |      |
| CSD                            | 10                           |      |
| Energy & Coffee                | 15                           |      |
| Food Cooler                    | 15                           |      |
| Non Carb                       | 10                           |      |
| Water Cooler                   | 20                           |      |
|                                | er page: 20 🔻 1 - 20 of 23 ≮ | Ļ    |

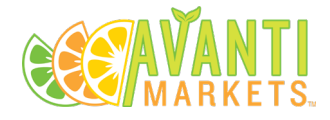

## Copy Planograms

- Select the POG's that you want to copy by highlighting the checkbox
- Check the top check box to copy ALL POG's at the selected "From" location
- Click the "Copy" button to create the POG's

## **Copy Planograms**

- Please note that the copy POG feature only copies the POG's to the new location. This copy feature will not extend products from one location to another.
- Missing products will be displayed prior to clicking on the continue button.
- Any missing products can be added to the POG after they are copied

| Missing Products at Portland Location 2 |                   |  |  |  |
|-----------------------------------------|-------------------|--|--|--|
| PRODUCT NAME                            | PLANOGRAM NAME(S) |  |  |  |
| ed Bull                                 | 1st - 2ft Section |  |  |  |
| ed Bull                                 | 3rd - 2ft Section |  |  |  |
| ed Bull SF                              | 4th - 2ft Section |  |  |  |

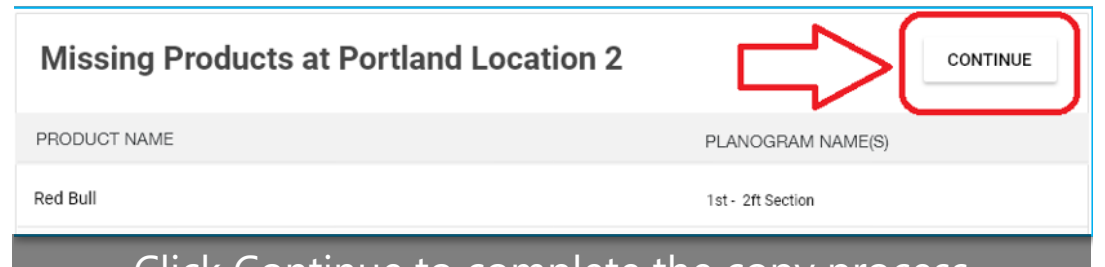

#### Click Continue to complete the copy process

## **Editing Planograms**

- Click on the pencil icon to edit the POG
  - Add/remove products
  - Add/remove rows and columns
  - Edit min/max par levels
  - Swap or replace products
- Click on the trash can icon to delete the POG
- Click on the double pane icon to duplicate the POG

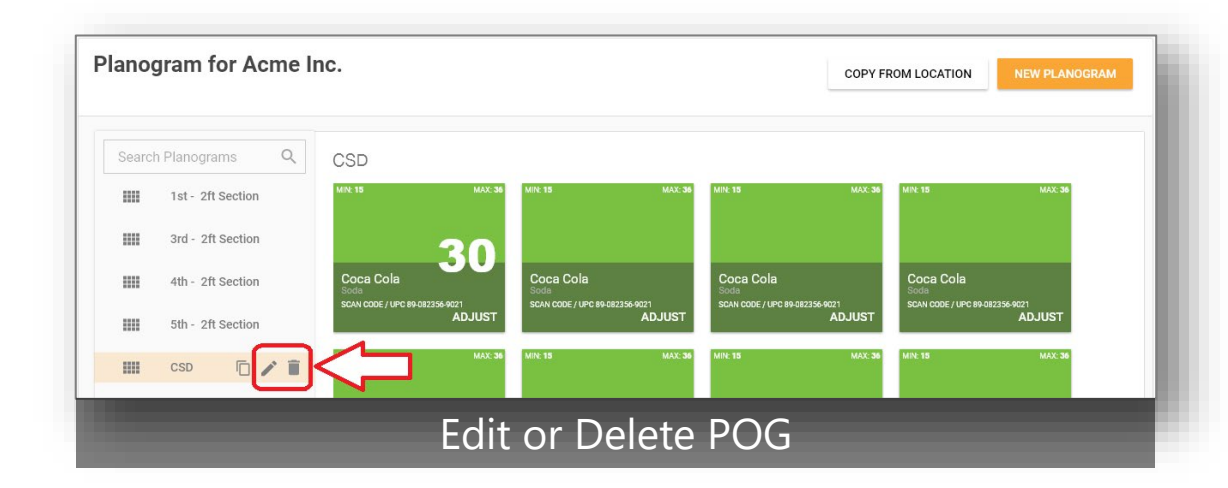

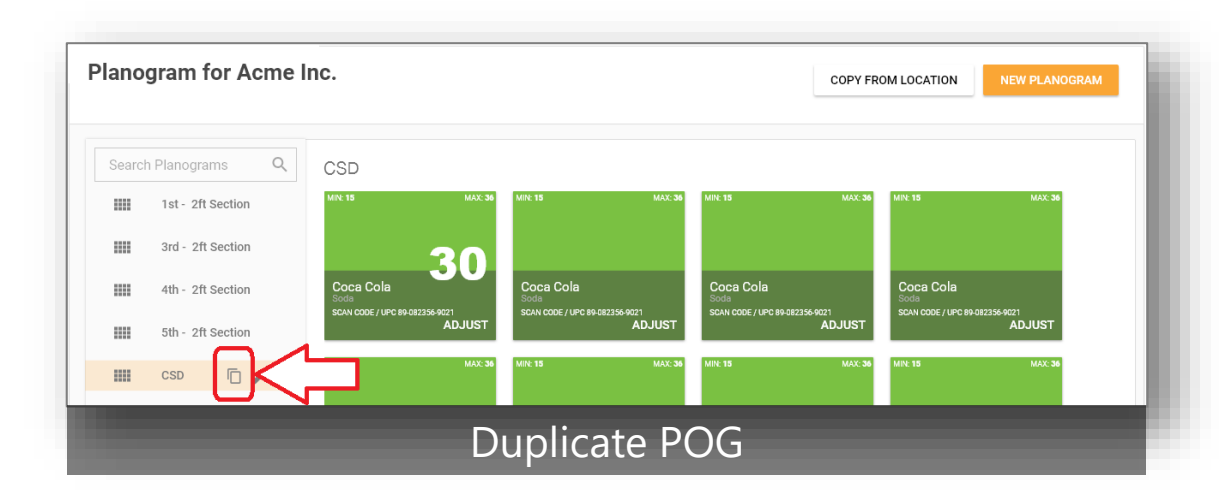

- Reorder an entire row of products
- Click and drag products to swap or replace

#### MAX: 7 20 oz Coca Cola 20 oz Coca Cola 20 oz Coca Cola Classic Classic Classic

#### Click double grab bars with mouse to move the entire row

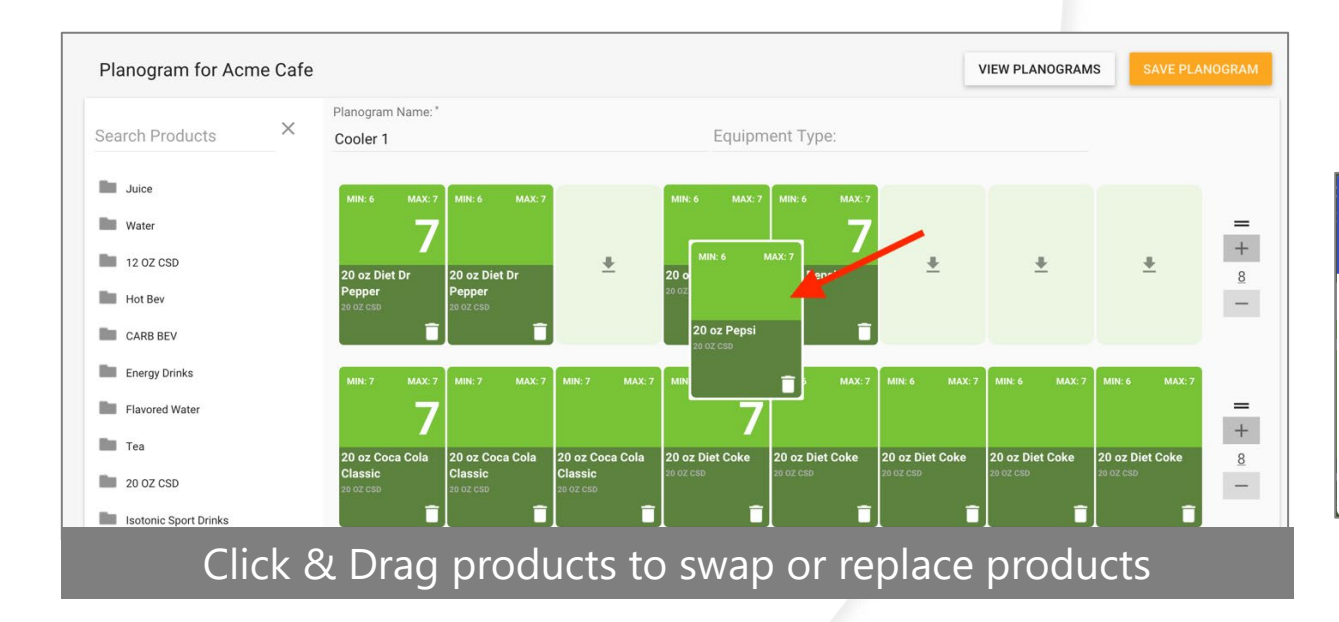

| Swap or Replace                                           | ×       |  |  |  |
|-----------------------------------------------------------|---------|--|--|--|
| Choose to swap or replace the product for your planogram. |         |  |  |  |
| SWAP                                                      | REPLACE |  |  |  |

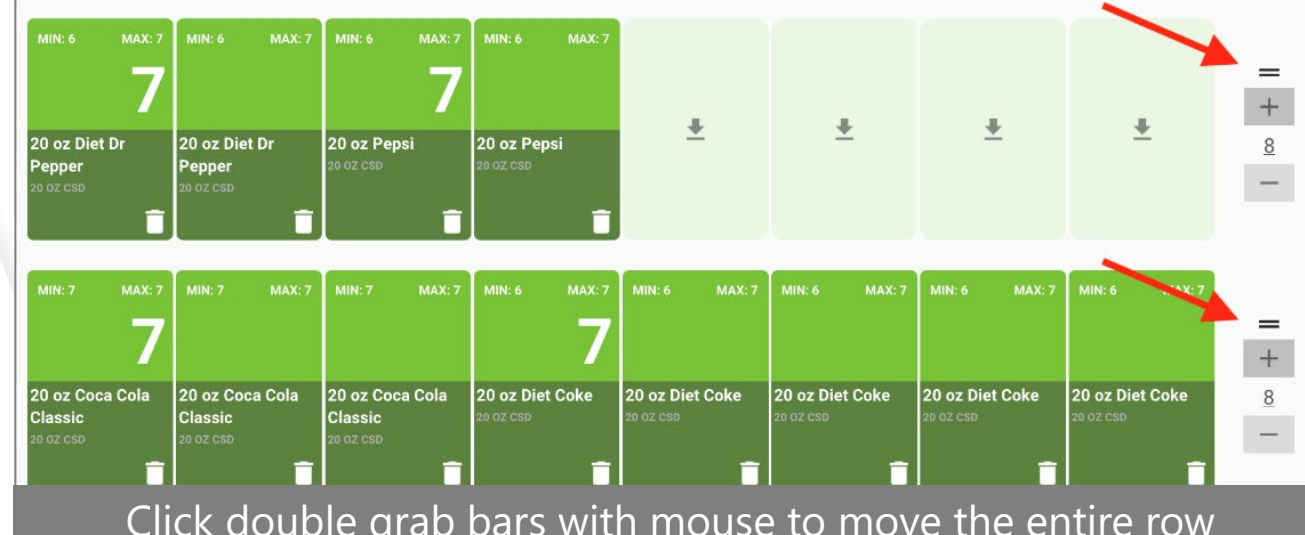

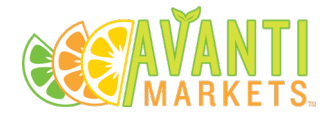

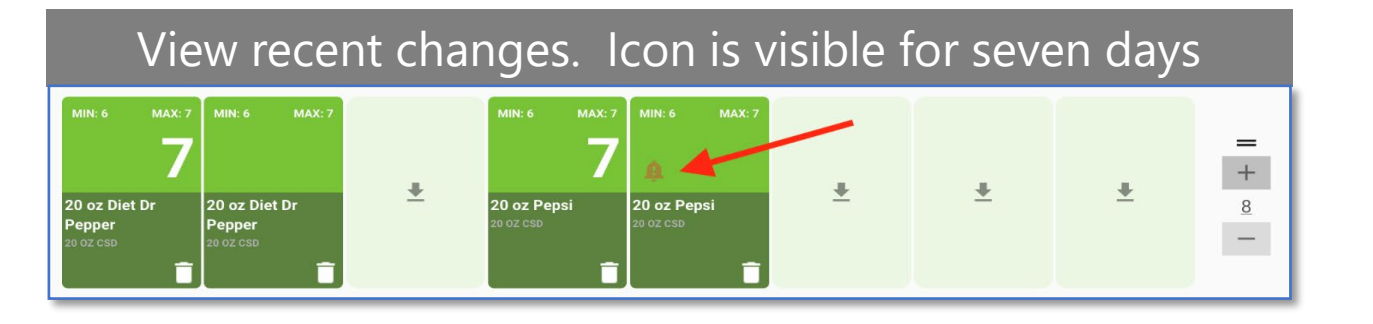

Choose the orientation for your planogram.

LANDSCAPE

**Print Orientation** 

- Identify products that have been swapped or replaced within the last seven days
- Printable planograms are now available in both landscape or portrait layouts to PDF.

X

PORTRAIT

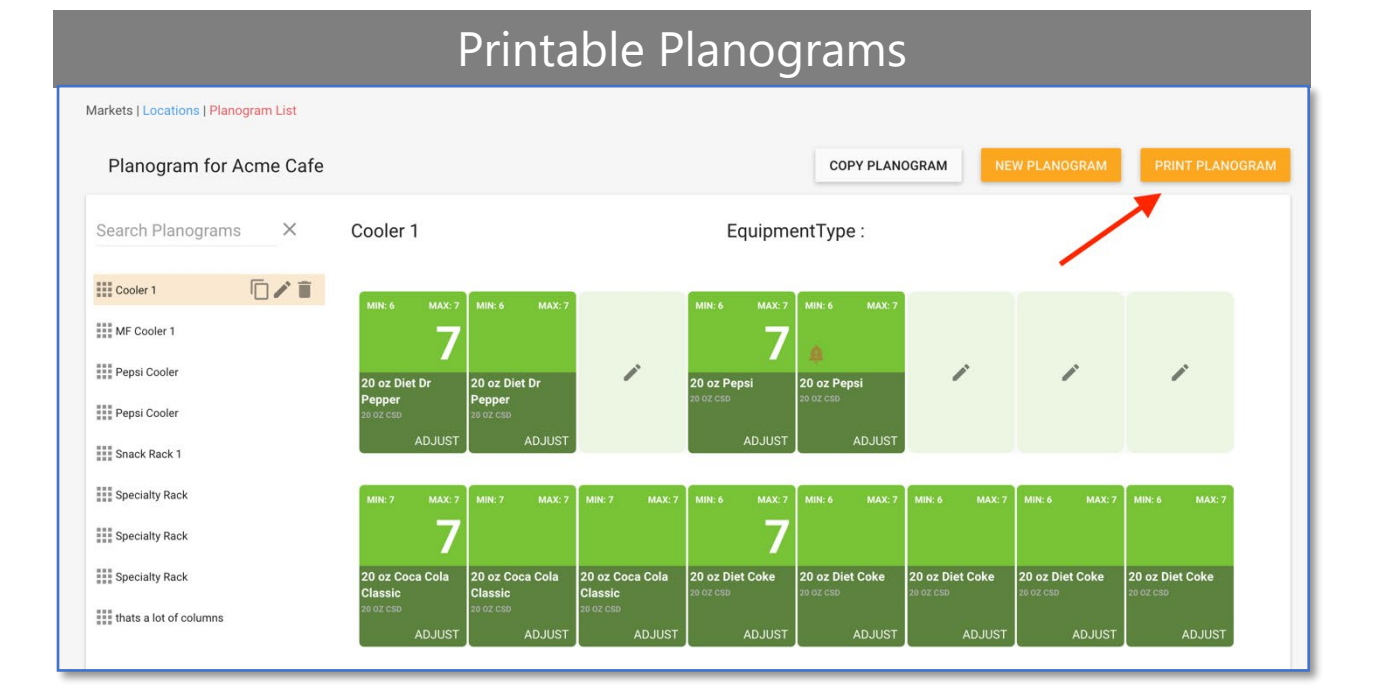

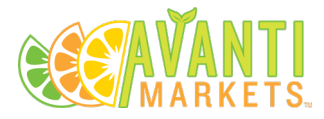

• Edit Product Min/Max Par Level

| Step 1 – Double click on the tile you want to edit |                          |                          |                          |  |  |  |
|----------------------------------------------------|--------------------------|--------------------------|--------------------------|--|--|--|
| MIN: 6 MAX: 7                                      |                          |                          |                          |  |  |  |
| 7                                                  |                          |                          |                          |  |  |  |
| <b>20 oz Pepsi</b><br>20 oz CSD                    | 20 oz Pepsi<br>20 oz cso | 20 oz Pepsi<br>20 oz CSD | 20 oz Pepsi<br>20 oz csD |  |  |  |
| ADJUST                                             | ADJUST                   | ADJUST                   | ADJUST                   |  |  |  |

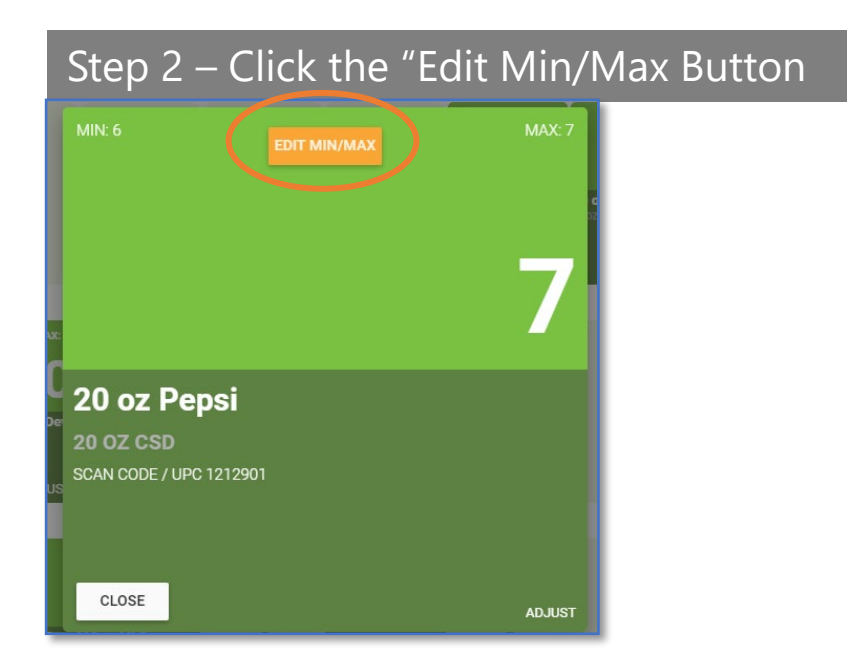

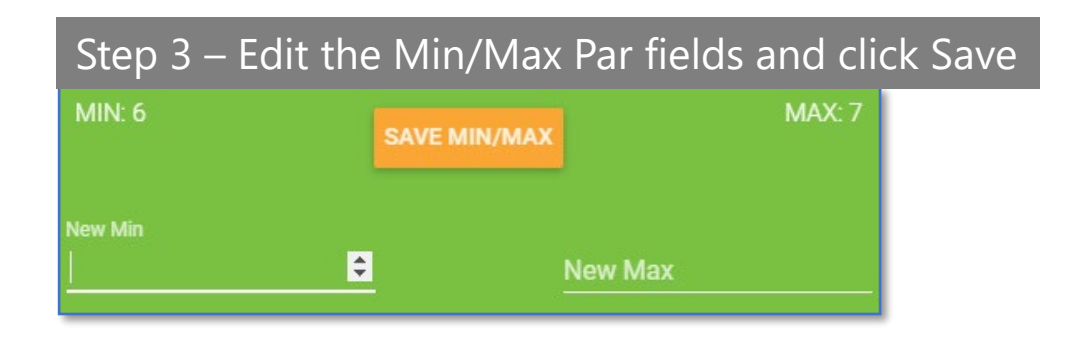

- Schedule a replacement POG for a future date
- You can create an inactive POG that can become active on a specified date in the future.
- You can also schedule your POG to replace an active POG.
- This feature is ideal for planning future market product resets

| Search Planogr | ams X    |
|----------------|----------|
| ACTIVE         | INACTIVE |
| Test Planogram |          |

| Activate On: | Today | • |  | Replace Existing: | None | • |
|--------------|-------|---|--|-------------------|------|---|
|              |       |   |  |                   |      |   |

- Additional Equipment type field has been included next to the Planogram Name
- Product Placeholder field. This can be used if a product has not been added to AMS and the market location.
- Planogram notes. This provides the ability ٠ to add any special notes needed to each POG created at the market location

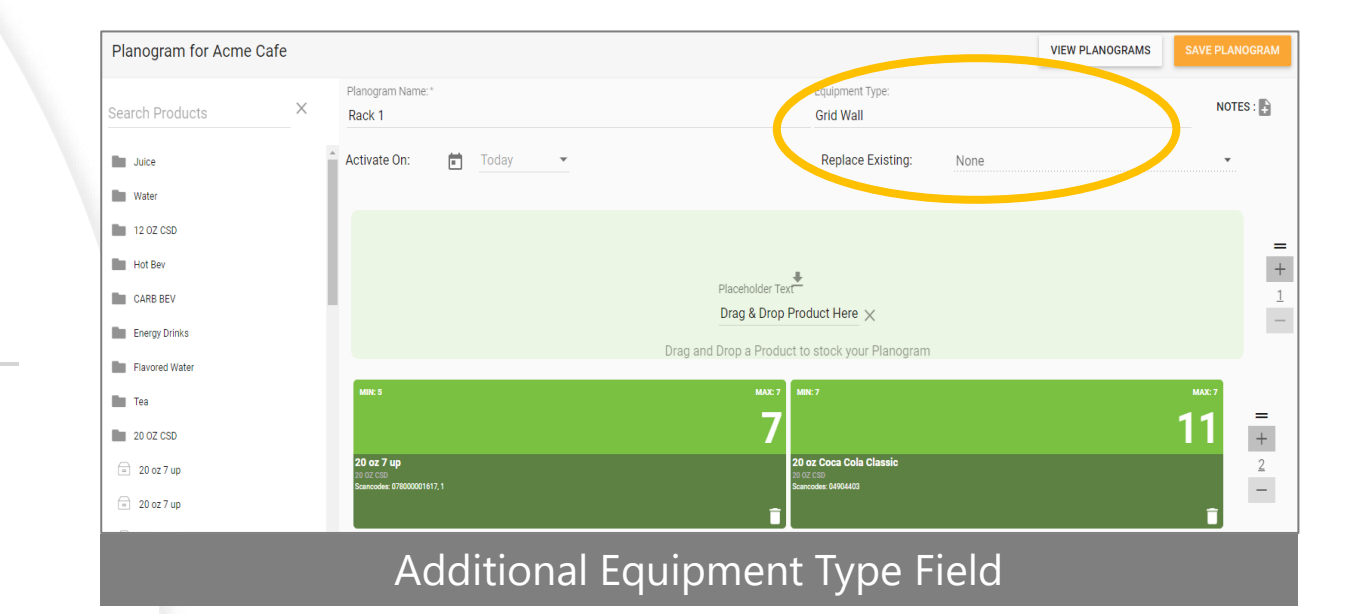

X

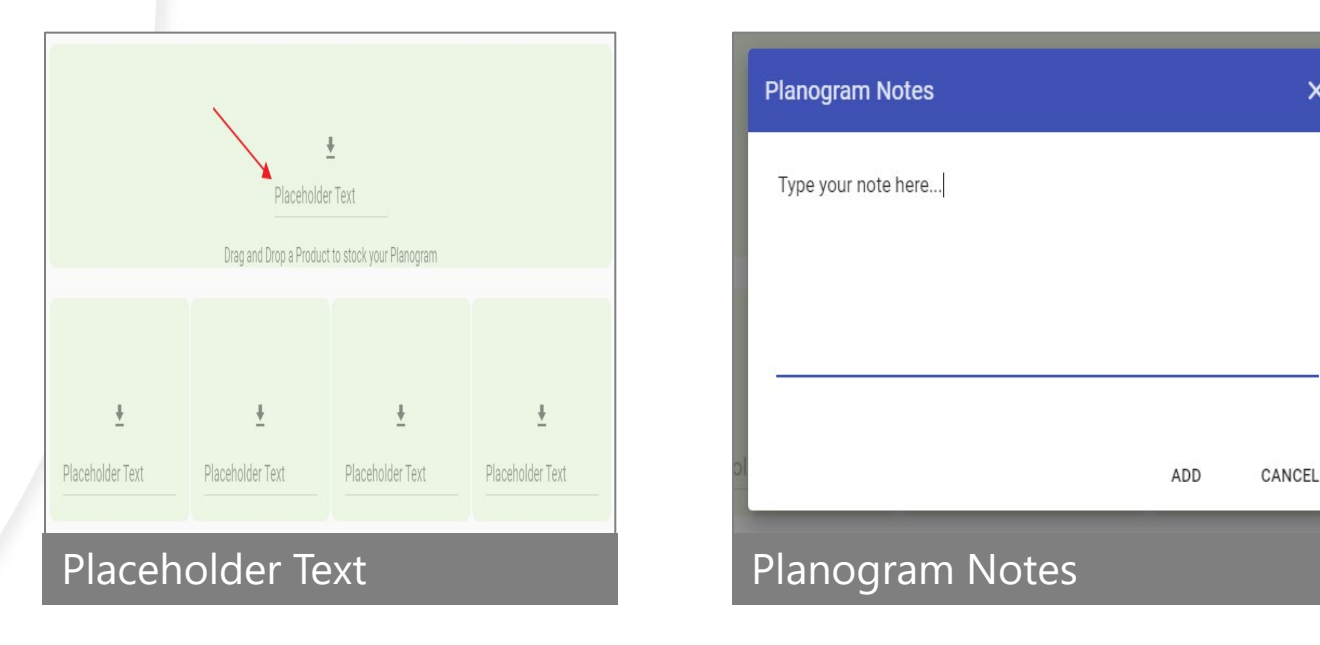

# **Market Inventories**

- Perform your inventories on the kiosk, or use the https://inv.mykioskworld.com portal
- Tablet, laptops, and mobile devices can be used
  - Note INV was optimized for Android
- Select the POG you want to inventory
- Inventory the POG
- Click on the "Confirm Planogram Inventory" button to flag all items as being inventoried.
- Track inventories by container
  - Containers will be highlighted in green when "confirm inventory" is submitted

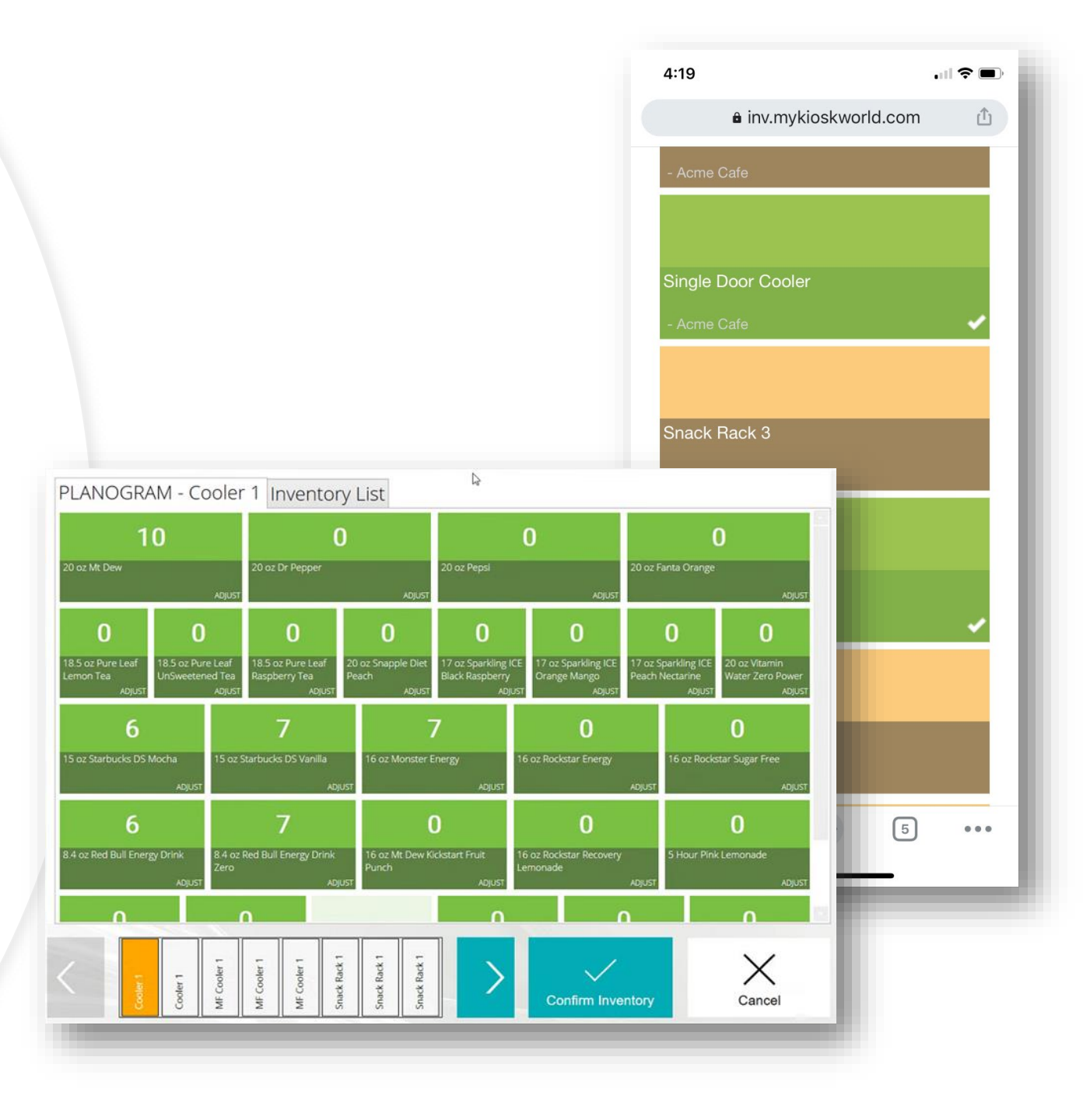

# **Market Inventories**

- Click on the product tile to adjust the OH QTY
- Once the tile opens use the plus or negative buttons to adjust the product QTY.
- Click on the submit to save the change
- Pairing a Bluetooth scanner to scan product is no longer necessary when using the POG feature
  - This dramatically reduces and can reduce inventory times by as much as 50%

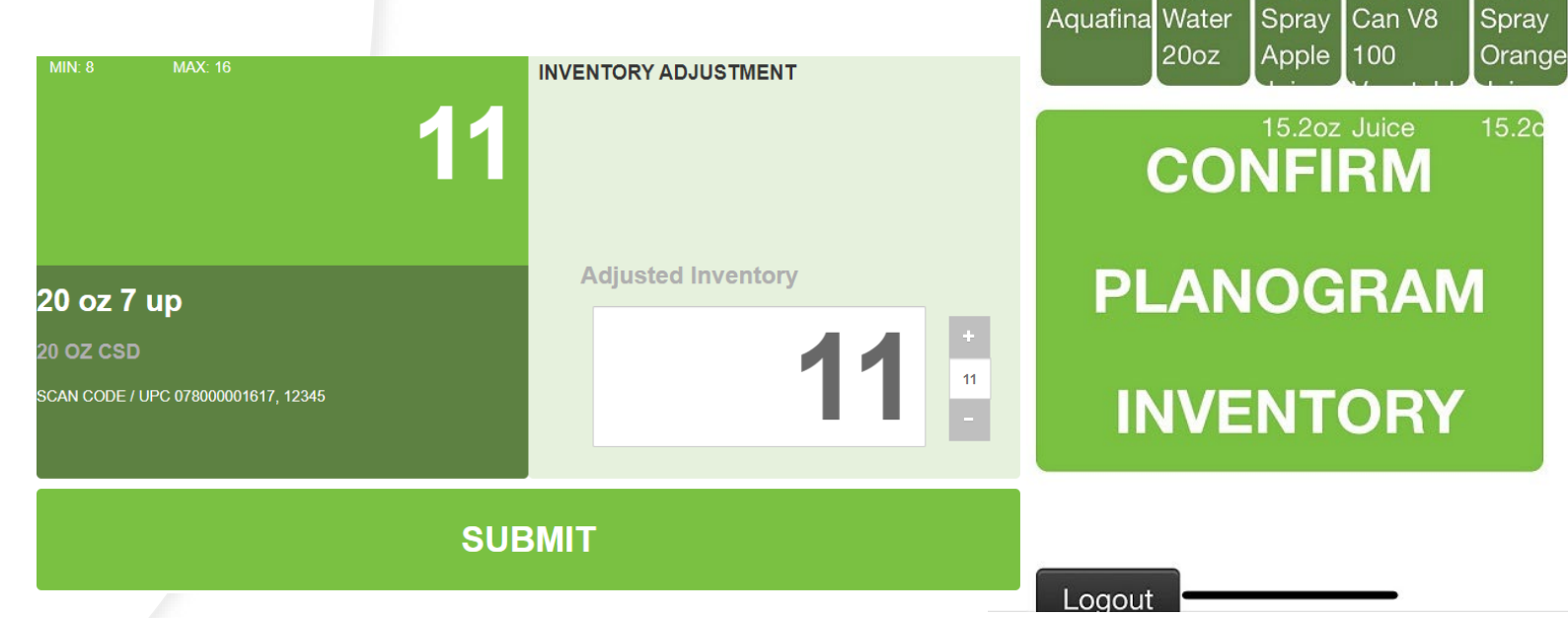

.... 🕆 🔳

18.5 oz

Pure

Leaf

6

Pepper

5

Ocean

Ten

20 oz 20oz Dr

a inv.mykioskworld.com

Snapple Lipton

20 oz

Green

5

Squirt

20 oz

Mango

9

20 oz

Pepsi

Max

Dasani Ocean 11.5oz

3:10

20 oz Diet

Coke

0

20 oz

Mt

Dew

6

20 oz

CHAI

Tea

20 oz Pepsi

16

## Avanti Markets Help Center

## Planogram Support is Available through The Avanti Help Center

- Avantimarkets.Zendesk.com
- Login/create an account
- Search for "Planogram"

Materials include • Instructional POG documentation

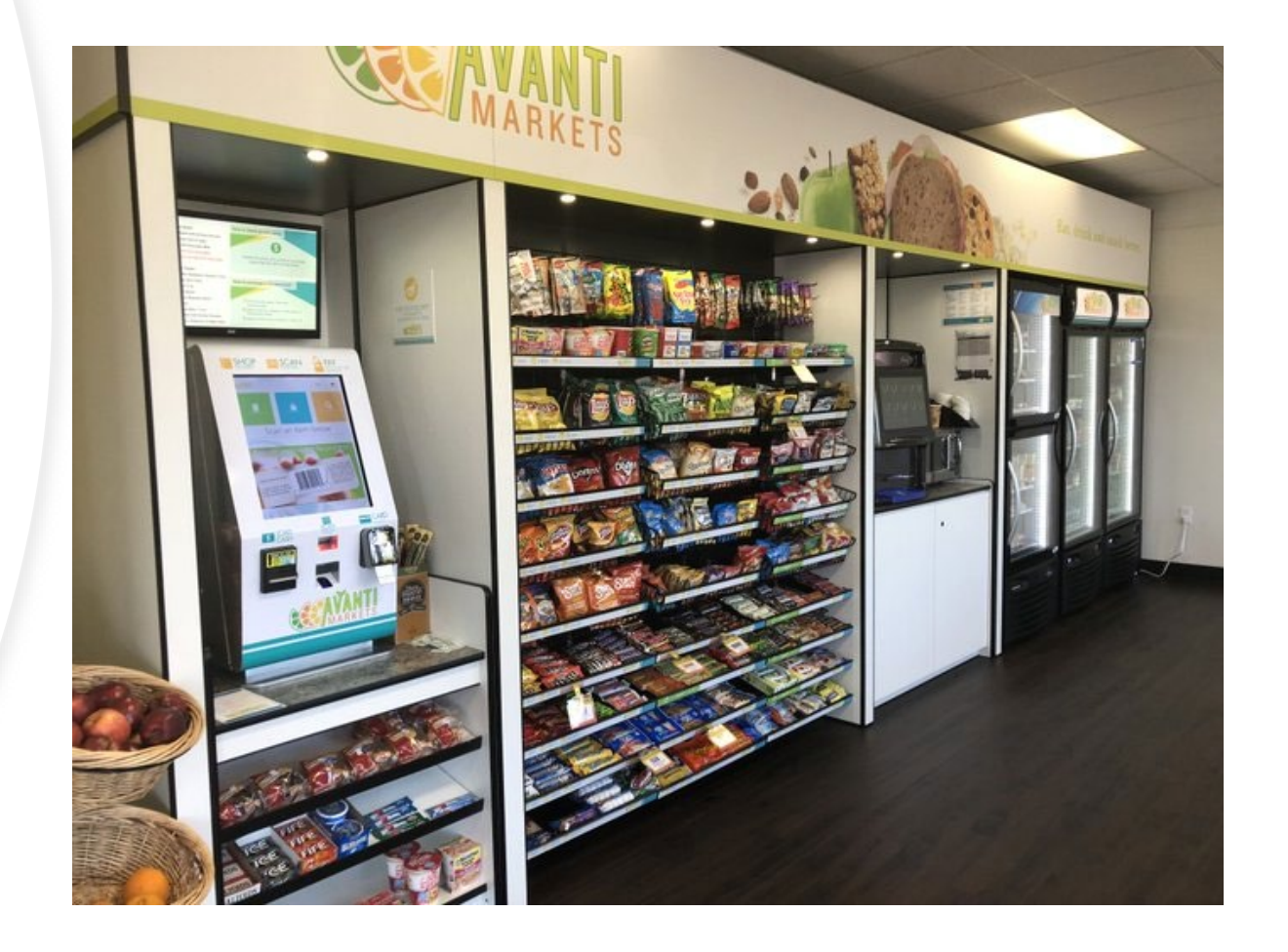